# ЕСИА - Ваш электронный помощник!

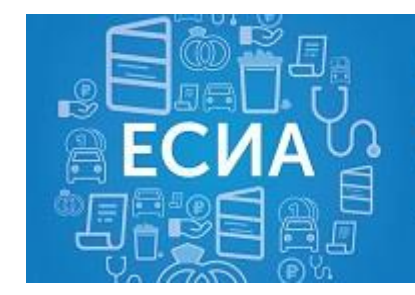

Единая Система Идентификации и Аутентификации

ЕСИА – это единая система идентификации и аутентификации, т.е. единый

электронный доступ ко всем государственным и муниципальным услугам.

Gosuslugi71 — это эффективный инструмент для подачи заявлений на получение государственных и муниципальных услуг, созданный специально <u>для жителей Тульской области</u>.

# Для регистрации необходимы:

- паспорт гражданина РФ
- номер страхового свидетельства государственного пенсионного страхования (СНИЛС)
- номер мобильного телефона или адрес электронной почты, ранее не использовавшиеся для регистрации на портале госуслуг

# Пошаговая инструкция регистрации на портале госуслуг:

- зайти на страницу регистрации сайта gosuslugi71.ru, написать фамилию, имя, отчество, указать номер мобильного телефона и нажать кнопку «Зарегистрироваться»;
- на мобильный телефон придет код подтверждения. Ввести его и нажать кнопку «Подтвердить»;
- задать свой пароль и нажать на кнопку «Сохранить» (придуманный пароль обязательно записать в записной книжке, чтобы не потерять и не забыть его!);
- войти в ЕСИА с помощью пароля и телефона;
- ввести персональные данные, дождаться подтверждения проверки данных по базам Пенсионного Фонда и ФМС;
- подтвердить учетную запись в пунктах доступа ЕСИА (например, в многофункциональном центре по адресу: г. Алексин, ул. Мира, д.8 или г. Алексин, ул. 50 лет Октября, д.23).

### ПОРЯДОК ПОЛУЧЕНИЯ

#### государственной услуги в электронном виде

1. Зайти в интернет, в адресной строке набрать http://www.gosuslugi71.ru

2.Войти с помощью СНИЛС и пароля

3. В строке поиска (отмечено красной рамкой) ввести название услуги, в предоставлении которой вы нуждаетесь, например:

- Социальное обслуживание на дому

- Срочное социальное обслуживание

- Предоставление временного приюта детям-сиротам, безнадзорным детям, детям, оставшимся без попечения родителей, детям, находящимся в трудной жизненной ситуации

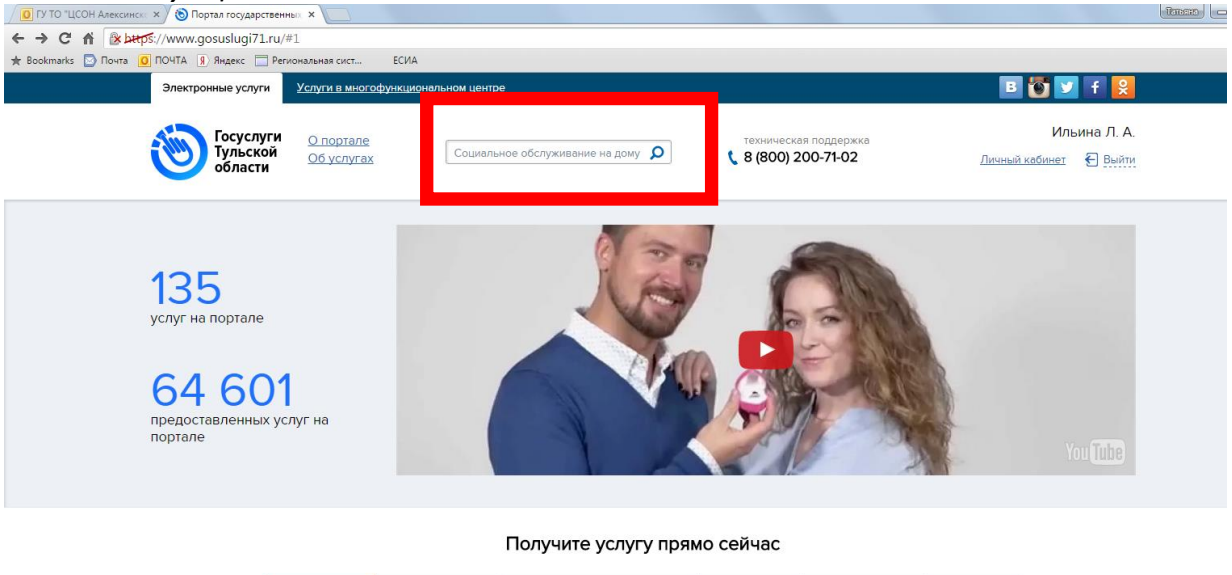

Популярные По ведомствам По жизненным ситуациям Гражданам Организациям Все услуги

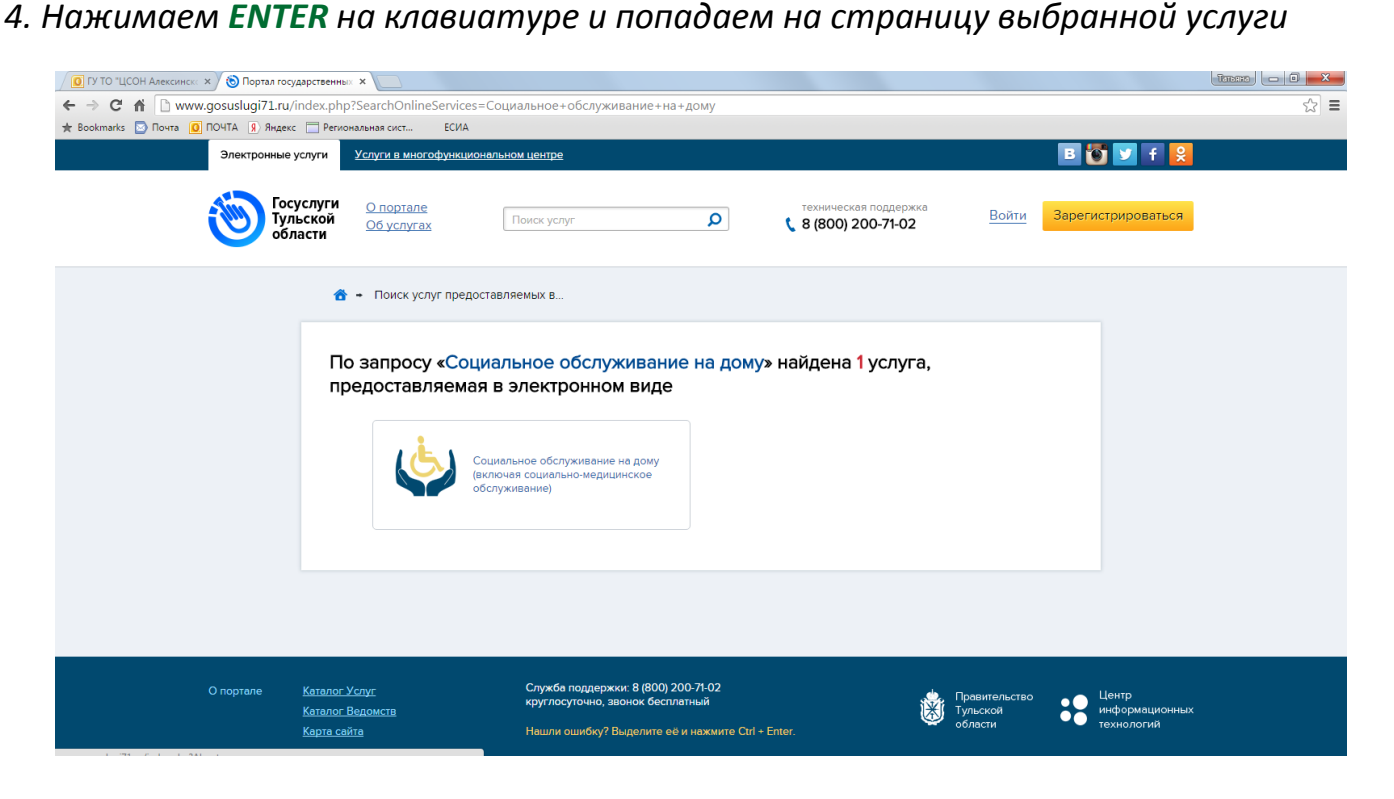

5. Нажимаем на логотип

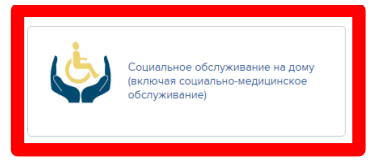

6. Попадаем на страницу с описанием услуги

| 🚺 ГУ ТО "ЦСОН Алексинск« 🗙 🔕 Портал госу, | дарственных х                                                                                                    | Tanaan 🗆 🖬 🗙 |
|-------------------------------------------|----------------------------------------------------------------------------------------------------|--------------|
| ← → C 🖌 🗋 www.gosuslugi71.ru/i            | index.php?OnlineService=12295                                                                                                    | ☆ 〓          |
| 🛨 Bookmarks 🔄 Почта 🧕 ПОЧТА 🔋 Яндекс      | Региональная сист ЕСИА                                                                                                    |              |
| Электронные ус                            | луги Услуги в многофункциональном центре 🖪 👹 У f 😣                                                                                                    | Â            |
| Госуу<br>Туль<br>обла                     | слуги<br>об услугах Поиск услуг О Войти Зарегистрироваться<br>Сти В (800) 200-71-02                                                                                         |              |
|                                           | 😚 🛥 Социальное обслуживание на дому                                                                                                    |              |
|                                           | Департамент семейной и демографической политики, опеки и попечительства министерства труда и социальной защиты Тульской области       • • • • • • • • • • • • • • • • • • • |              |

7. Нажимаем на

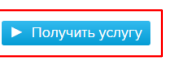

Далее 🕨

8. Попадаем на следующую страницу

| ГУ ТО "ЦСОН Алексинск: × () Портал госу, | арственных ×                                                                                                    |                                           |
|------------------------------------------|----------------------------------------------------------------------------------------------------|-------------------------------------------|
| ← → C f lettps://www.gosuslug            | i71.ru/?OnlineService=12295&Order&Survey=382838                                                                                                    | ☆ =                                       |
| 🛨 Bookmarks 🔯 Почта 🧕 ПОЧТА 🔋 Яндекс     | Региональная сист ЕСИА                                                                                                    |                                           |
| Электронные ус                           | пути Услуги в многофункциональном центре                                                                                                    | 🕒 📴 🔽 🖬 😫                                 |
| Госур<br>Туль<br>обла                    | слуги <u>О портале</u><br>ской <u>Об услугах</u> Поиск услуг<br><b>Сти</b><br><b>Сти</b><br><b>С</b> | Ильина Л. А.<br>Димный кабинет 🛛 Выйти    |
|                                          | • <u>Социальное обслуживание на дому</u> • Получение услуги                                                                                                    |                                           |
|                                          | Социальная поддержка и социальное обслуживание граждан пожили<br>и инвалидов. Социальное обслуживание на дому (включая социально<br>медицинское обслуживание)                                                                                                    | ого возраста<br>о-<br>кументоз<br>Далес ► |
| 9. Нажимаем                              | Далее ►                                                                                                    |                                           |

## 10.Выбираем Центр социального обслуживания населения Алексинского района

| 🚺 ГУ ТО "ЦСОН Алексинска 🗙 🔞 Портал госу | арственных ×                                                      |                                |                                     |                                 |                                |     |
|------------------------------------------|-------------------------------------------------------------------|--------------------------------|-------------------------------------|---------------------------------|--------------------------------|-----|
| ← → C A 🔒 🕹 🕹 🕹 🕹 🕹                      | i71.ru/?OnlineService=12295&Order&                                | orm=38284                      | 11                                  |                                 |                                | ☆ = |
| 🛨 Bookmarks 🔄 Почта 🧕 ПОЧТА 🔋 Яндекс     | Региональная сист ЕСИА                                            |                                |                                     |                                 |                                |     |
|                                          | Социальная поддерж<br>и инвалидов. Социаль<br>медицинское обслужи | а и соци<br>ное обс.<br>вание) | иальное обслужи<br>служивание на до | вание граждан<br>му (включая сс | н пожилого возрас<br>оциально- | та  |
|                                          | Предварительное анкет                                             | рование                        | Заполнение з                        | аявления                        | Копии документов               |     |
|                                          | В государственное учр<br>Тульской                                 | ждение К<br>области            | Комплексный центр социа.            | пьного обслуживания н           | населения Воловского р. 🍷      |     |
|                                          | Персональная информация                                           | заявителе                      |                                     |                                 |                                |     |
|                                          | Фамилия                                                           |                                |                                     |                                 |                                |     |
|                                          | Имя                                                               |                                |                                     |                                 |                                |     |
|                                          | Отчество                                                          |                                | ]                                   |                                 |                                |     |
|                                          | Дата рождения                                                     |                                |                                     |                                 |                                |     |
|                                          | снилс                                                             |                                |                                     | Электронный адрес               |                                |     |
|                                          | Мобильный телефон                                                 |                                |                                     | Домашний телефон                |                                |     |
|                                          | Информация по документу,                                          | цостоверяющ                    | цему личность заявителя             |                                 |                                |     |

# 11. Заполняем все поля, отмеченные красной звездочкой

## 12. Попадаем на следующую страницу

| 🕖 🖸 ГУ ТО "ЦСОН Алексинска 🗙 🔊 Портал государствен |                                                                                                    |                                                                                                    |                                                                                        | Танала 🗖 🗖 💌 |
|----------------------------------------------------|----------------------------------------------------------------------------------------------------|----------------------------------------------------------------------------------------------------|----------------------------------------------------------------------------------------|--------------|
| ← → C 🖍 🕼 https://www.gosuslugi71.ru,              | /?OnlineService=12295&Order&Documents=3828                                                                                                    | 12                                                                                                    |                                                                                        | ☆ =          |
| ★ Bookmarks 🔄 Почта 🧕 ПОЧТА 🔋 Яндекс 🥅 Ре          | гиональная сист ЕСИА                                                                                                    |                                                                                                    |                                                                                        |              |
| Си                                                 | оциальная поддержка и социал<br>инвалидов. Социальное обслуж<br>гедицинское обслуживание)                                                                                                    | ьное обслуживание граж<br>ивание на дому (включаз                                                                                                    | дан пожилого возраста<br>я социально-                                                  |              |
|                                                    | Предварительное анкетирование                                                                                                    | Заполнение заявления                                                                                                    | Копии документов                                                                       |              |
|                                                    | Предпромодение.     Миклимскение) дозного документа на должин про<br>Миклимскение) дозного документа на должин про<br>Посизание колическо разладования и должин по ри-<br>Посизание коли размер фейле составляет более Юмс).     Документ, удостоверяющий личность граждани     Заключение лечебно-профилактического учре<br>медицинских противопоказаний к принятию на<br>Справки от каждого члена семы (родственники<br>чебы) о размерах заработной платы и других /<br>Справки от каждого члена семы (родственники<br>чебы) о размерах заработной платы и других /<br>Справки от каждого члена семы (родственники<br>учебы) о размерах заработной платы и других /<br>Справки о складото самоуправления или<br>оредприятий о составе семы с указанием даты<br>семы и и родственных отношений;<br>Справка, свидетельство, удостоверение или др<br>установленного образца о праве на льтоты в со<br>действующим законодательствоку.<br>Справка въданная органом, осуществляющим<br>о размере пенскии, в том числе с учетом надбав | вициял Хонб<br>пуремишть 20 еблоге.<br>попробули его зархивировать.<br>на:<br>сослуживание:<br>) с места работы (службы,<br>соходах.<br>жилищно-коммунальных<br>рождения каждого члена<br>угой документ<br>ютветствии с<br>пенсионное обеспечение,<br>сок, | Загрузить +<br>Загрузить +<br>Загрузить +<br>Загрузить +<br>Загрузить +<br>Загрузить + |              |

#### 13. Нажимая на кнопку

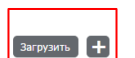

загружаем необходимые отсканированные документы (паспорт, заключение ЛПУ об отсутствии медицинских противопоказаний, справка о составе семьи, документ о праве на льготы, справка из ПФР о размере пенсии).

14. Нажимаем кнопку ГОТОВО

### 15. Попадаем на страницу

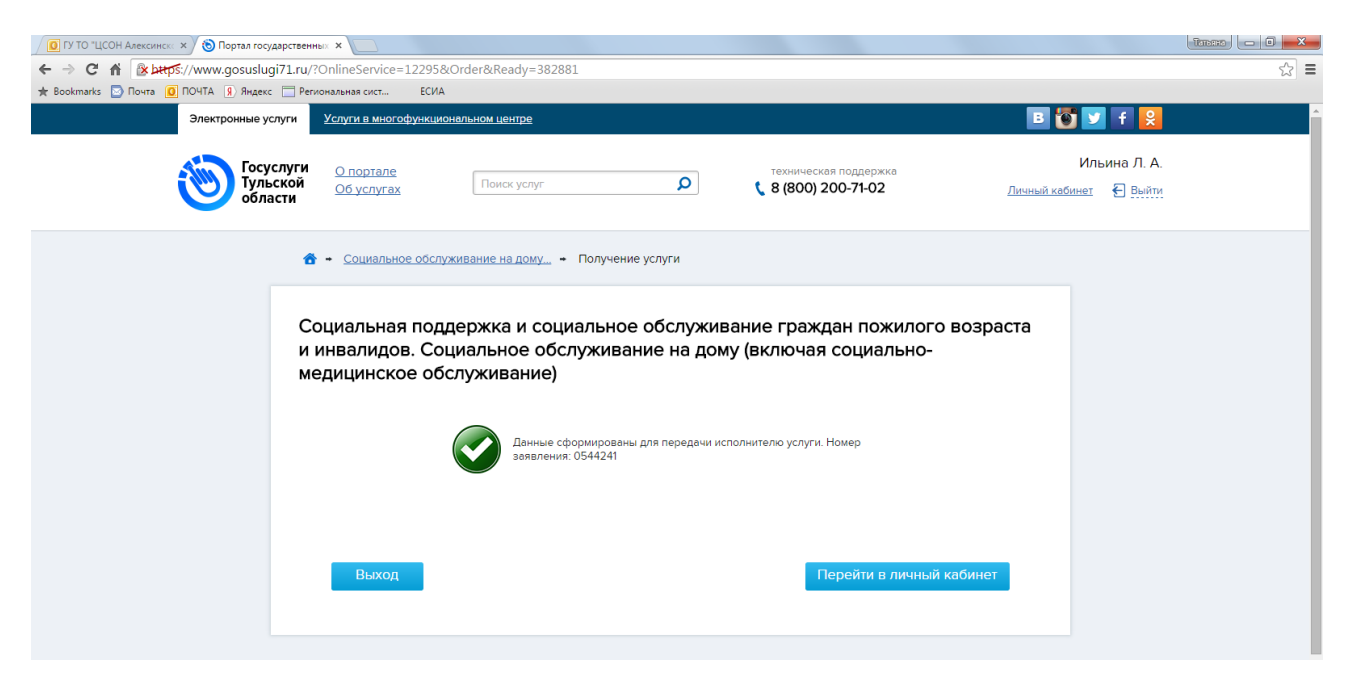

16. Заявка на предоставление отправлена, нажимаем на кнопку ВЫХОД.

#### ПОЛУЧЕНИЕ ОТВЕТА

на заявление о предоставлении государственной услуги

1. Зайти в интернет, в адресной строке набрать http://www.gosuslugi71.ru 2.Войти с помощью СНИЛС и пароля

### 3. Зайти в ЛИЧНЫЙ КАБИНЕТ

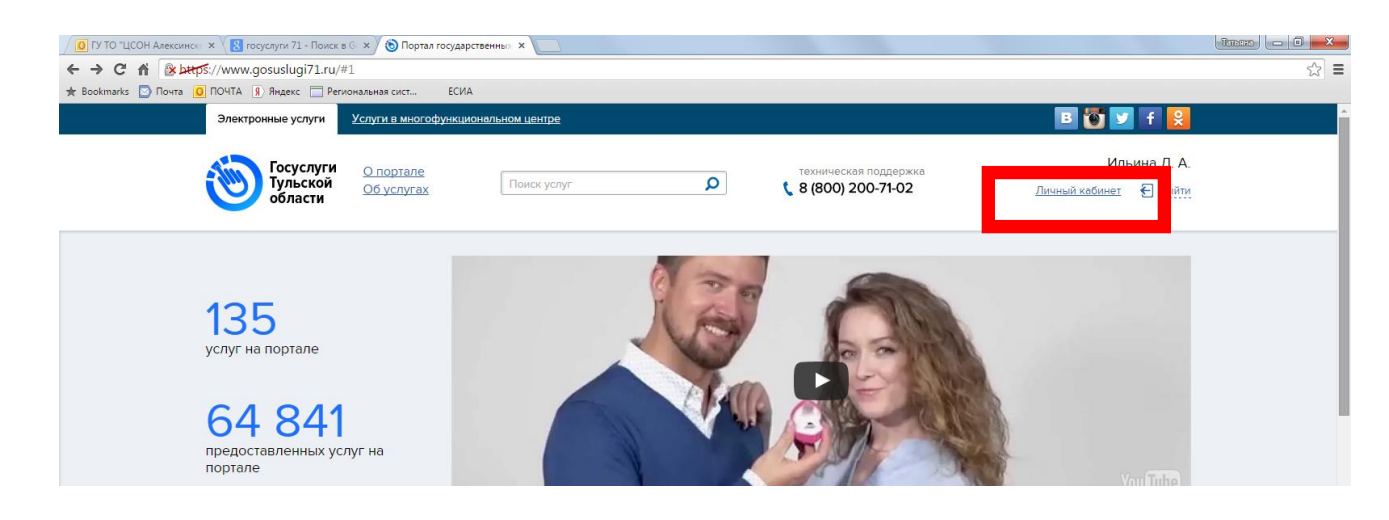

# 4. Зайти в ЗАЯВКИ

| 🚺 ΓΥ ΤΟ "LCOH Asecontes: x 🔣 τοιχογγη 71 - Ποικε ε C x 🛞 Πορται τοιχαρτετειτικό x                                                                                                    | Tanana 🗖 🖬 🗙          |
|----------------------------------------------------------------------------------------------------|-----------------------|
| ← → C 前 🕼 كليجة://www.gosuslugi71.ru/?Cabinet=Services                                                                                                    | ☆ =                   |
| ★ Bookmarks 🖸 Novita 🚺 Novita 🚺 Prejekt 🔄 Региональная сист ECUA                                                                                                    |                       |
| Электронные услуги в многофункциональном центре 🖪 🐻 💟                                                                                                    | f 😫                   |
| Госуслуги<br>Тульской<br>области Одортале<br>Об услугах Поиск услуг Р<br>К 8 (800) 200-71-02 Личный кабинет                                                                                                    | ьина Л. А.<br>€ Выйти |
| <ul> <li>Личный кабинет</li> <li>Мои заявки</li> <li>Избранные услуги</li> <li>Зеявки</li> <li>Черновики</li> <li>Штрафы</li> <li>Задолженности</li> <li>Оплаты</li> <li>Данные</li> <li>Настройки</li> </ul>        |                       |
| Поданные заявления                                                                                                    |                       |
| Дата Номер Наименование услуги Статус                                                                                                    |                       |
| 19.08.2015         0544241         Социальноя поддержка и социальное обслуживание граждан пожилого<br>возраста и инвалидов. Социальное обслуживание на дому (включая         20.08.2015 09:57<br>Заявление исполнено |                       |
| c 1 no 1, scero ycnyr s pasgene: 1                                                                                                    |                       |